# **OBTER E-MAILS DO ZIMBRA**

# CARREGAR OS E-MAIL ANTIGOS DO ZIMBRA NO GMAIL

É possível importar no novo e-mail – GMAIL, os e-mails antigos do zimbra. Segue sequencia de passos.

## Passo 01 >>

Logado no ambiente do e-mail. Ir no ícone de configuração (Engrenagem) e

| ir na menu configuração                                                                                                    |                                                        |                      |
|----------------------------------------------------------------------------------------------------|--------------------------------------------------------|----------------------|
|                                                                                                    | (*)                                                    | e <mark>u pe</mark>  |
| ・・・・ 💟 🏠 🔍 Pesquisar                                                                                                    |                                                        | ⊻ I <mark>\</mark> 🗊 |
|                                                                                                    |                                                        | : 0 B                |
| a mais <u>Ocultar</u>                                                                                                    | 1–50 de 231 <                                          | <b>\$</b> ~          |
| a pedido do Marcos (CGTI do CSCG). Att, Alesandra Feritas                                                                                                    | Densidade de exibiçã<br>Padrão<br>✓ Média<br>Alta      | io:                  |
|                                                                                                    | Configurar caixa o                                     | de entraca           |
| ndido na data e hora de envio desta notificação. Resumo: "Item 6 - Manute                                                                                               | Configurações                                          |                      |
| antana@ifgoiano.edu.br> Date: qua, 11 de abr de 2018 10:36 Subject: Aprese                                                                                              | nt Instalar compleme                                   | entos                |
| o fato do cpf já está cadastrado. Respeitosamente, De: "franciana ribeiro" <fra<br>contrato para prestação de servico de manutenção e limpeza A Pró-Reitoria o</fra<br> | <sup>ar</sup> Enviar comentário<br><sub>de</sub> Ajuda | 05                   |
| tem vários controladores, logo existem diversas entradas DNS, conforme ima                                                                                              | agem abaixo: Ocorre qu                                 | 13 de abr            |
| 09281 não há acesso de pastas como downloads e meus documentos. A não                                                                                                   | o visualização destes ar                               | 13 de abr            |
| do campus Coari ao servidor da DGTI.                                                                                                    |                                                        | 13 de abr            |
| s pela AYTY? Informamos que estes e-mails para o mesmo endereço já foran                                                                                                | m enviados sem retorno                                 | @ 13 de abr          |

#### Passo 2 >>>

Ir na opção Contas e depois em Adicionar uma conta de e-mail

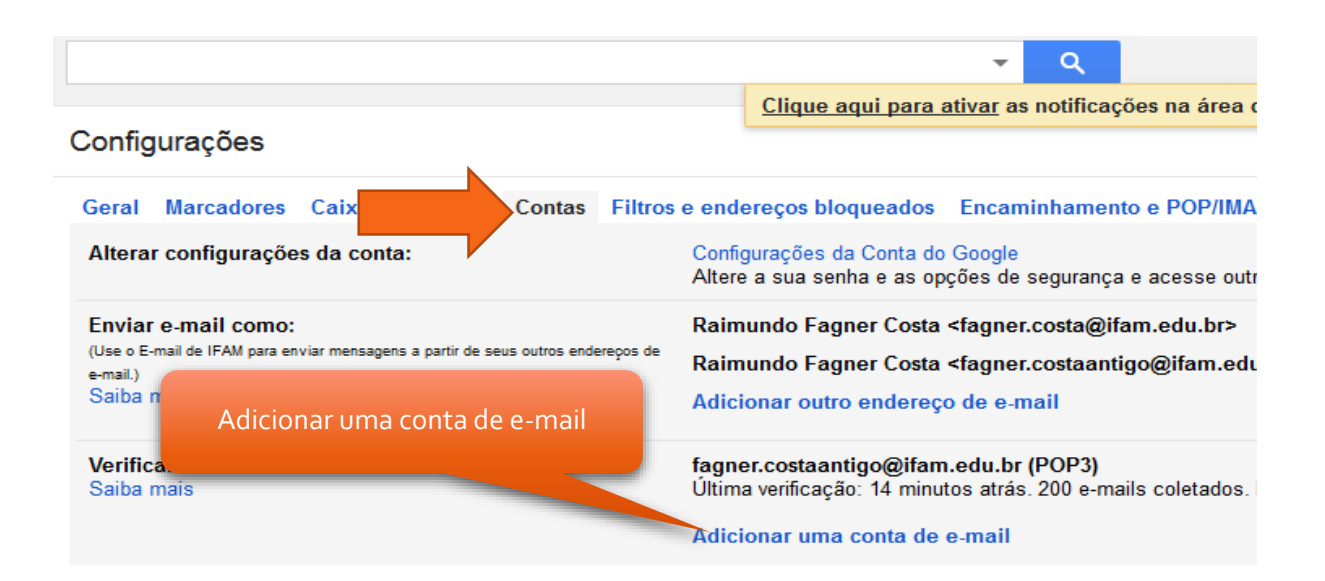

#### Passo 3 >>>

No exemplo será feito com a conta do usuário denominado raimundo.guimaraes@ifam.edu.br

Atenção a partir deste ponto. Após o preenchimento do campo Endereço de e-mail, clique no botão próximo.

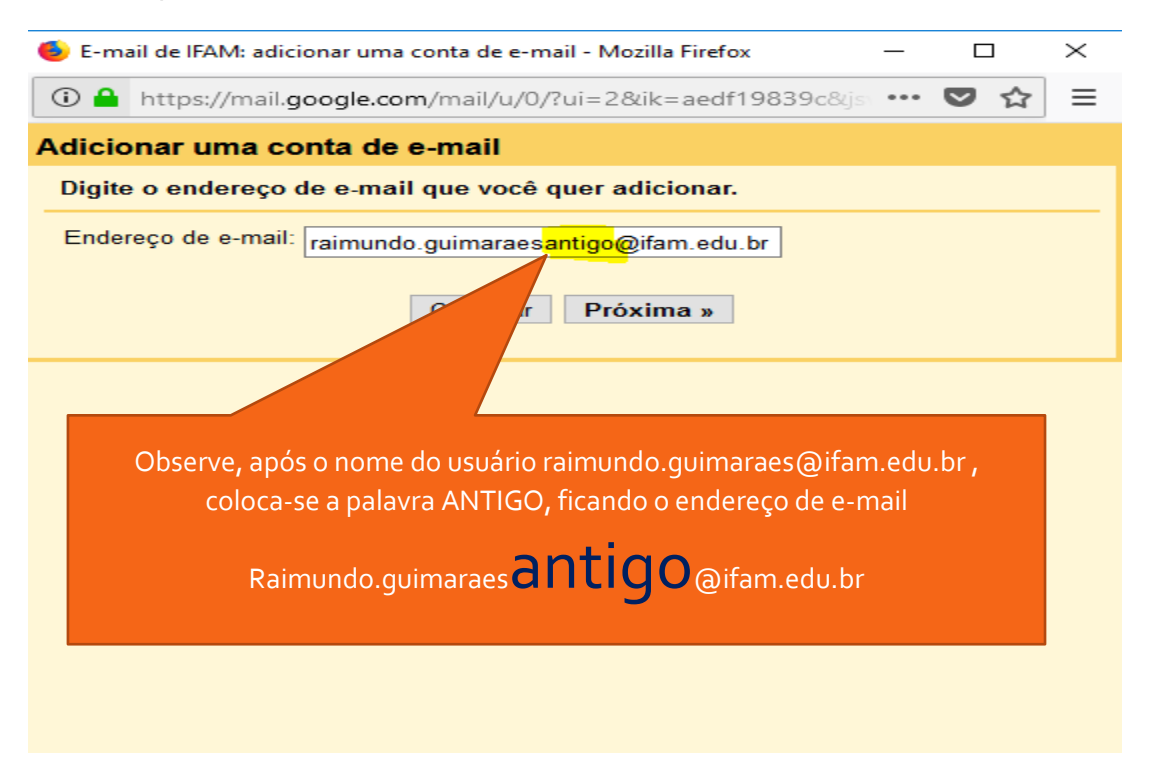

# Passo 4 >>>

No passo 4, observe que no campo **Nome de Usuário** que é **retirado** a palavra **ANTIGO**. O campo **Senha** deve ser preenchido com a senha do Zimbra. As outras opções, campos, deixar padrão, como estão, depois clique no botão **Adicionar conta** >>

| <ul> <li>E-mail de<br/>Nome de usuário do ZIMBRA</li> <li>htt</li> </ul>                                                                                                    | • Mozilla Firefox<br>= 2&ik=aedf19839c&is                                                                                                    | -                         | □                           | ×      |        |
|----------------------------------------------------------------------------------------------------|----------------------------------------------------------------------------------------------------|---------------------------|-----------------------------|--------|--------|
| Adicionar um<br>Inserir as configu                                                                                                    | nundo.guimaraesantig                                                                                                    | o@ifa                     | am.edu.b                    | г.     |        |
| Saiba mais<br>Endereço de e-mail: ray undo.guimaraesa<br>Nome de usuário: raimundo.guimaraes<br>Senha:                                                                                  | antigo@ifam.edu.br                                                                                                    |                           | Ser                         | וha do | ZIMBRA |
| Servidor POP: mail.ifam.edu.br V F Deixar uma cópia da mo Saiba mais Use sempre uma conex Saiba mais Marcar as mensagens r raimundo.guimaraesan Arquivar as mensagens Cancelar « Voltar | Porta: 995<br>ensagem recuperada no s<br>cão segura (SSL) ao recu<br>recebidas:<br>tigo@ifam.edu.br<br>recebidas (ignorar a Caix<br>Adicionar conta » | servid<br>operar<br>xa de | or.<br>e-mails.<br>entrada) |        |        |
|                                                                                                    |                                                                                                    |                           |                             |        |        |

## Passo 5 >>>

A tela a seguir será apresentada, apenas clique em continuar..

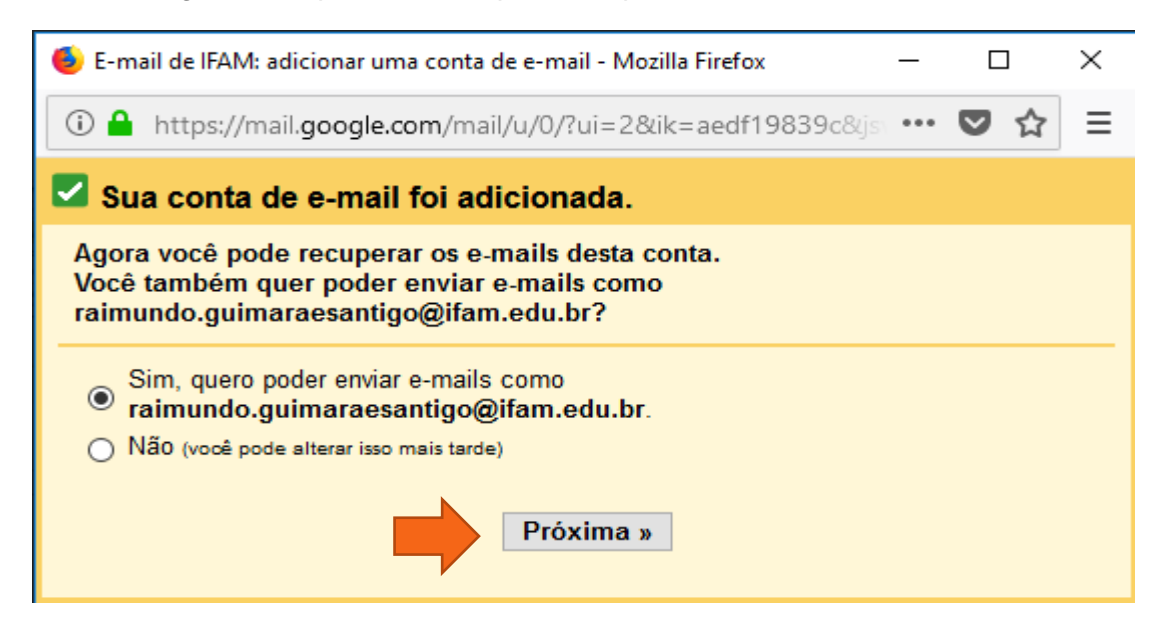

#### Passo 6 >> >

A tela a seguir será apresentada, clique em Próxima etapa

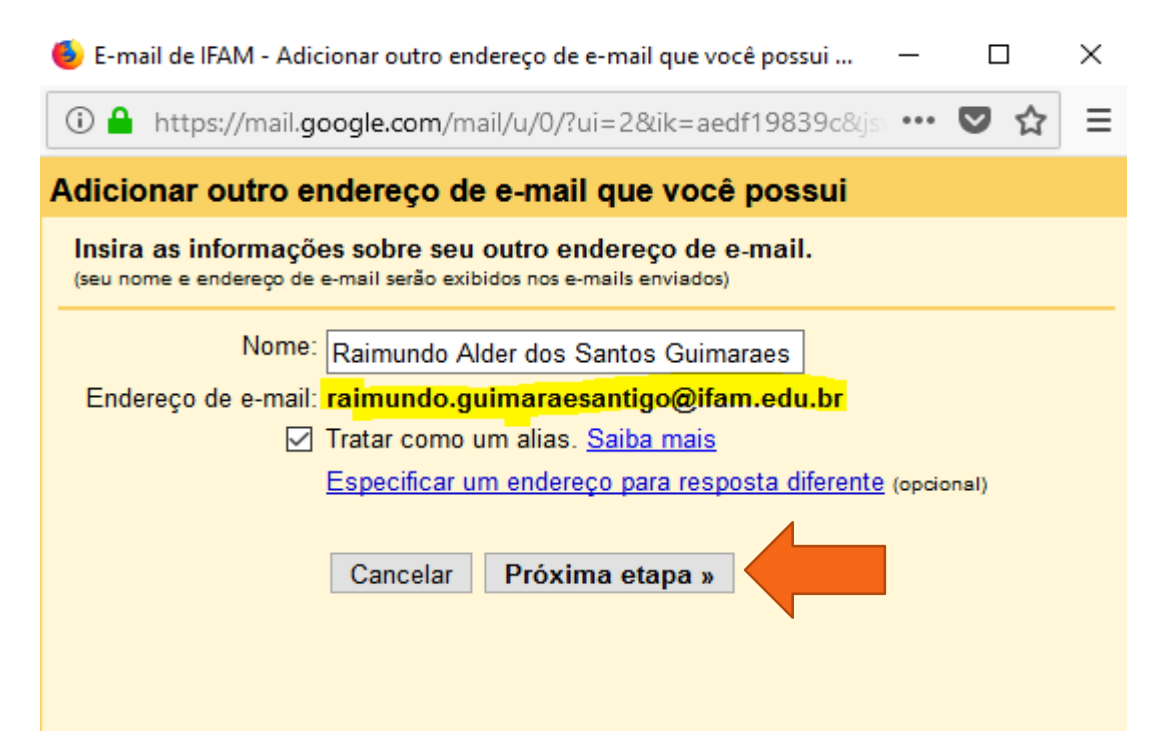

### Passo 7 >>>

No passo 7, realize a confirmação, clicando em Enviar Confirmação

| 🝯 E-mail de IFAM - Adicionar outro endereço de e-mail que você possui 🛛 🗌                                                                                                    | Х |  |  |  |  |  |
|----------------------------------------------------------------------------------------------------|---|--|--|--|--|--|
| ① 🔒 https://mail.google.com/mail/u/0/?ui=2&ik=aedf19839c&js ···· 💟 🏠                                                                                                    | ≡ |  |  |  |  |  |
| Adicionar outro endereço de e-mail que você possui                                                                                                    |   |  |  |  |  |  |
| Confirme seu endereço de e-mail                                                                                                    |   |  |  |  |  |  |
| Para você poder enviar e-mails como <mark>raimundo.guimaraesantigo@ifam.edu.br</mark> ,<br>precisamos confirmar que este endereço de e-mail é seu. Para confirmar, clique em<br>"Enviar confirmação". Enviaremos um e-mail para<br>raimundo.guimaraesantigo@ifam.edu.br com instruções sobre como confirmar o<br>endereço. |   |  |  |  |  |  |
| Cancelar « Voltar Enviar confirmação                                                                                                    |   |  |  |  |  |  |
|                                                                                                    |   |  |  |  |  |  |
| raimundo.guimaraesantigo@ifam.edu.br com instruções sobre como confirmar o<br>endereço.<br>Cancelar « Voltar Enviar confirmação                                                                                                    |   |  |  |  |  |  |

# Passo 7 >>>

No passo 7, somente cliquem no link *<< Fechar Janela >>*. Pronto, acione a caixa de entrada do e-mail do Gmail que os e-mails serão importados para o Gmail.

| 🐌 E-mail de IFAM - Adicionar outro endereço de e-mail que você possui                                                                                                    | . –       |     | $\times$ |  |  |  |
|----------------------------------------------------------------------------------------------------|-----------|-----|----------|--|--|--|
| ③ ▲ https://mail.google.com/mail/u/0/?ui=2&ik=aedf19839c8                                                                                                    | 8(js) ••• | ♥ ☆ | ≡        |  |  |  |
| Adicionar outro endereço de e-mail que você possui                                                                                                    |           |     |          |  |  |  |
| Verifique a confirmação e adicione seu endereço de e-mail                                                                                                    |           |     |          |  |  |  |
| Verifique a confirmação e adicione seu endereço de e-mail         Um e-mail com um código de confirmação foi enviado para<br>raimundo.guimaraesantigo@ifam.edu.br. [Reenviar e-mail]         Para adicionar seu endereço de e-mail, realize uma das seguintes ações:         Clique no link no e-mail de<br>confirmação       I       Digite e confirme o código de<br>confirmação         I       Digite e confirmação       Confirmação         I       Echar janela       Echar janela |           |     |          |  |  |  |